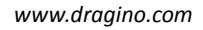

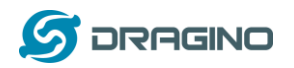

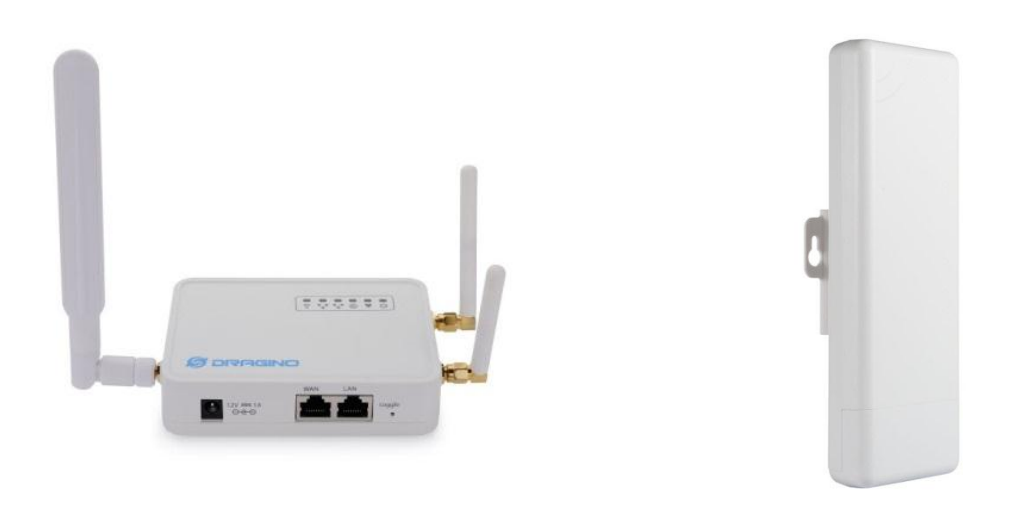

# LG02/OLG02 LoRa Gateway User Manual

**Document Version: 1.0** 

# Firmware Version: LG02\_LG08—v5.0.0

| Version | Description | Date       |
|---------|-------------|------------|
| 1.0     | Release     | 2018-Aug-2 |

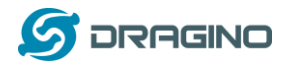

| 1. | In  | troduction4                                                                 |
|----|-----|-----------------------------------------------------------------------------|
|    | 1.1 | What is LG02 & OLG02                                                        |
|    | 1.2 | Specifications                                                              |
|    | 1.3 | Features7                                                                   |
|    | 1.4 | System Structure                                                            |
|    | 1.5 | Applications                                                                |
|    | 1.6 | Hardware Variants9                                                          |
|    | 1.7 | Install SIM card in 4G module9                                              |
| 2. | A   | ccess LG0210                                                                |
|    | 2.1 | Access and configure LG02                                                   |
| 3. | Ту  | /pical Network Setup                                                        |
|    | 3.1 | Overview                                                                    |
|    | 3.2 | Use WAN port to access Internet                                             |
|    | 3.3 | Access Internet as a WiFi Client                                            |
|    | 3.4 | Use built-in 4G modem for internet access14                                 |
|    | 3.5 | Check Internet connection                                                   |
| 4. | E   | cample 1: Configure as a LoRaWAN gateway17                                  |
|    | 4.1 | Create a gateway in TTN Server                                              |
|    | 4.2 | Configure LG02 to connect to TTN                                            |
|    | 4.3 | Configure frequency                                                         |
|    | 4.4 | Create LoRa End Node20                                                      |
| 5. | E   | cample 2: Control the two radio to do transmit and receive in raw LoRa mode |
| 6. | Li  | nux System                                                                  |
|    | 6.1 | SSH Access for Linux console                                                |
|    | 6.2 | Edit and Transfer files                                                     |
|    | 6.3 | File System                                                                 |
|    | 6.4 | Package maintain system25                                                   |
| 7. | U   | pgrade Linux Firmware                                                       |

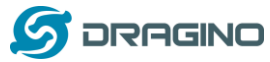

|    | 7.1 | Upgrade via Web UI                                                             | 26 |
|----|-----|--------------------------------------------------------------------------------|----|
|    | 7.2 | 2 Upgrade via Linux console                                                    | 26 |
| 8. |     | FAQ                                                                            | 27 |
|    | 8.1 | Why there is 433/868/915 version LoRa part?                                    | 27 |
|    | 8.2 | ? What is the frequency range of LG02 LoRa part?                               | 27 |
|    | 8.3 | Can I make my own firmware for LG02? Where can I find the source code of LG02? | 27 |
|    | 8.4 | More FAQs about general LoRa questions                                         | 27 |
| 9. |     | Trouble Shooting                                                               | 28 |
|    | 9.1 | l get kernel error when install new package, how to fix?                       | 28 |
|    | 9.2 | P How to recover the LG02 if firmware crash                                    | 29 |
|    | 9.3 | I configured LG02 for WiFi access and lost its IP. What to do now?             | 30 |
| 10 | ).  | Order Info                                                                     | 31 |
| 11 | •   | Packing Info                                                                   | 31 |
| 12 |     | Support                                                                        | 31 |
| 13 |     | Reference                                                                      | 32 |

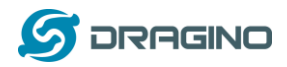

## 1. Introduction

## 1.1 What is LG02 & OLG02

LG02 & OLG02 are an open source dual channels LoRa Gateway. It lets you bridge LoRa wireless network to an IP network via WiFi, Ethernet, 3G or 4G cellular. The LoRa wireless allows users to send data and reach extremely long ranges at low data-rates. It provides ultra-long range spread spectrum communication and high interference immunity.

LG02 & OLG02 have rich internet connection method such as WiFi interface, Ethernet port and USB host port. These Interfaces provide flexible methods for users to connect their sensor networks to Internet.

LG02 & OLG02 can support the LoRaWAN protocol in single frequency and customized LoRa transmit protocol. The design of LG02 is use the Linux to directly control two sx1276/sx1278 LoRa modules which lets the LoRa can works in full duplex LoRa mode and increase the communication efficiency.

LG02 can be used to provide a low cost IoT wireless solution to support 50~300 sensor nodes.

Except LoRaWAN mode, LG02 can support multiply working mode such as: LoRa repeater mode, MQTT mode, TCP/IP Client mode, TCP/IP Server mode to fit different requirement for IoT connection. Click this link for more info about the modes.

LG02 & OLG02 provide a low cost for your IoT network connection. Compare to the cost with normal SX1301 LoRaWAN solution. LG02 & OLG02 is only of its 1/4 or less cost. This makes the LG02 very suitable to set up small scale LoRa network or use it to extend the coverage of current LoRaWAN network.

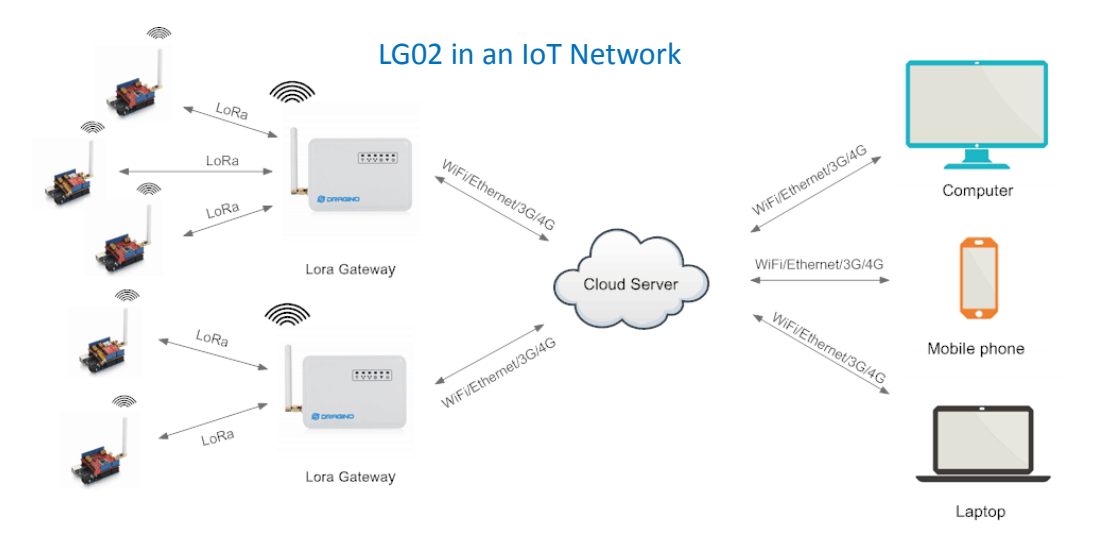

LoRa Gateway User Manual --- Update: 2018-08-02

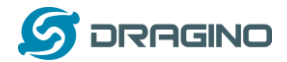

#### 1.2 Specifications

#### Hardware System:

Linux Part:

- ➢ 400Mhz ar9331 processor
- ➢ 64MB RAM
- > 16MB Flash

#### Interface:

- 10M/100M RJ45 Ports x 2
- ➢ WiFi : 802.11 b/g/n
- LoRa Wireless
- Power Input: 12V DC
- USB 2.0 host connector x 1
- USB 2.0 host internal interface x 1
- 2 x LoRa Interfaces

#### WiFi Spec:

- ➢ IEEE 802.11 b/g/n
- Frenquency Band: 2.4 ~ 2.462GHz
- ➤ Tx power:
  - ✓ 11n tx power : mcs7/15: 11db mcs0 : 17db
  - ✓ 11b tx power: 18db
  - ✓ 11g 54M tx power: 12db
  - ✓ 11g 6M tx power: 18db
- Wifi Sensitivity
  - ✓ 11g 54M : -71dbm
  - ✓ 11n 20M : -67dbm

#### LoRa Spec:

- Frequency Range:
  - ✓ Band 1 (HF): 862 ~ 1020 Mhz
  - ✓ Band 2 (LF): 410 ~ 528 Mhz
- 168 dB maximum link budget.
- +20 dBm 100 mW constant RF output vs.
- +14 dBm high efficiency PA.
- Programmable bit rate up to 300 kbps.
- ▶ High sensitivity: down to -148 dBm.
- Bullet-proof front end: IIP3 = -12.5 dBm.
- Excellent blocking immunity.
- Low RX current of 10.3 mA, 200 nA register retention.
- Fully integrated synthesizer with a resolution of 61 Hz.
- FSK, GFSK, MSK, GMSK, LoRaTM and OOK modulation.
- Built-in bit synchronizer for clock recovery.

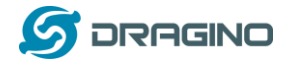

- Preamble detection.
- 127 dB Dynamic Range RSSI.
- > Automatic RF Sense and CAD with ultra-fast AFC.
- > Packet engine up to 256 bytes with CRC.
- > Built-in temperature sensor and low battery indicator.

## Cellular 4G LTE (optional):

- Quectel <u>EC25 LTE module</u>
- Micro SIM Slot
- Internal 4G Antenna + External 4G Sticker Antenna.
- Up to 150Mbps downlink and 50Mbps uplink data rates
- Worldwide LTE, UMTS/HSPA+ and GSM/GPRS/EDGE coverage
- MIMO technology meets demands for data rate and link reliability in modem wireless communication systems

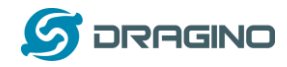

#### 1.3 Features

- ✓ Open Source OpenWrt LEDE system
- ✓ Low power consumption
- ✓ Firmware upgrade via Web
- ✓ Software upgradable via network
- ✓ Flexible protocol to connect to IoT servers
- ✓ Auto-Provisioning
- ✓ Built-in web server
- ✓ Managed by Web GUI, SSH via LAN or WiFi
- ✓ Internet connection via LAN, WiFi, 3G or 4G
- ✓ Failsafe design provides robustly system
- ✓ 2 x SX1276/SX1278 LoRa modules
- ✓ Full duplex LoRa transceiver
- ✓ Two receive channels, and one transmit channel
- ✓ Limited support in LoRaWAN/ Support Private LoRa protocol
- ✓ Support upto 300 nodes
- ✓ LoRa band available at 433/868/915/920 Mhz
- ✓ Max range in LoRa: 5~10 km. Density Area:>500m

## 1.4 System Structure

LG02 System Overview:

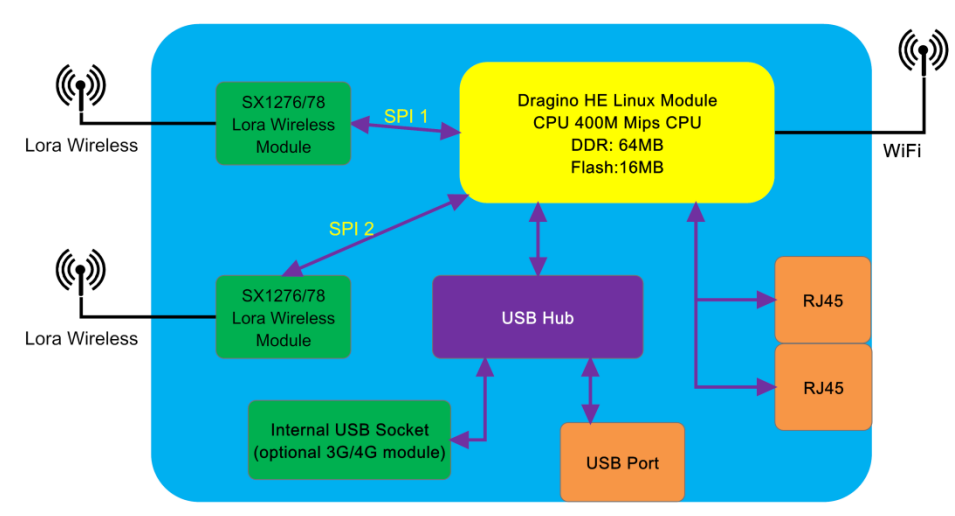

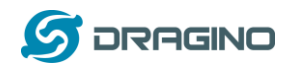

## 1.5 Applications

# Dragino Lora Gateway for IoT Applications

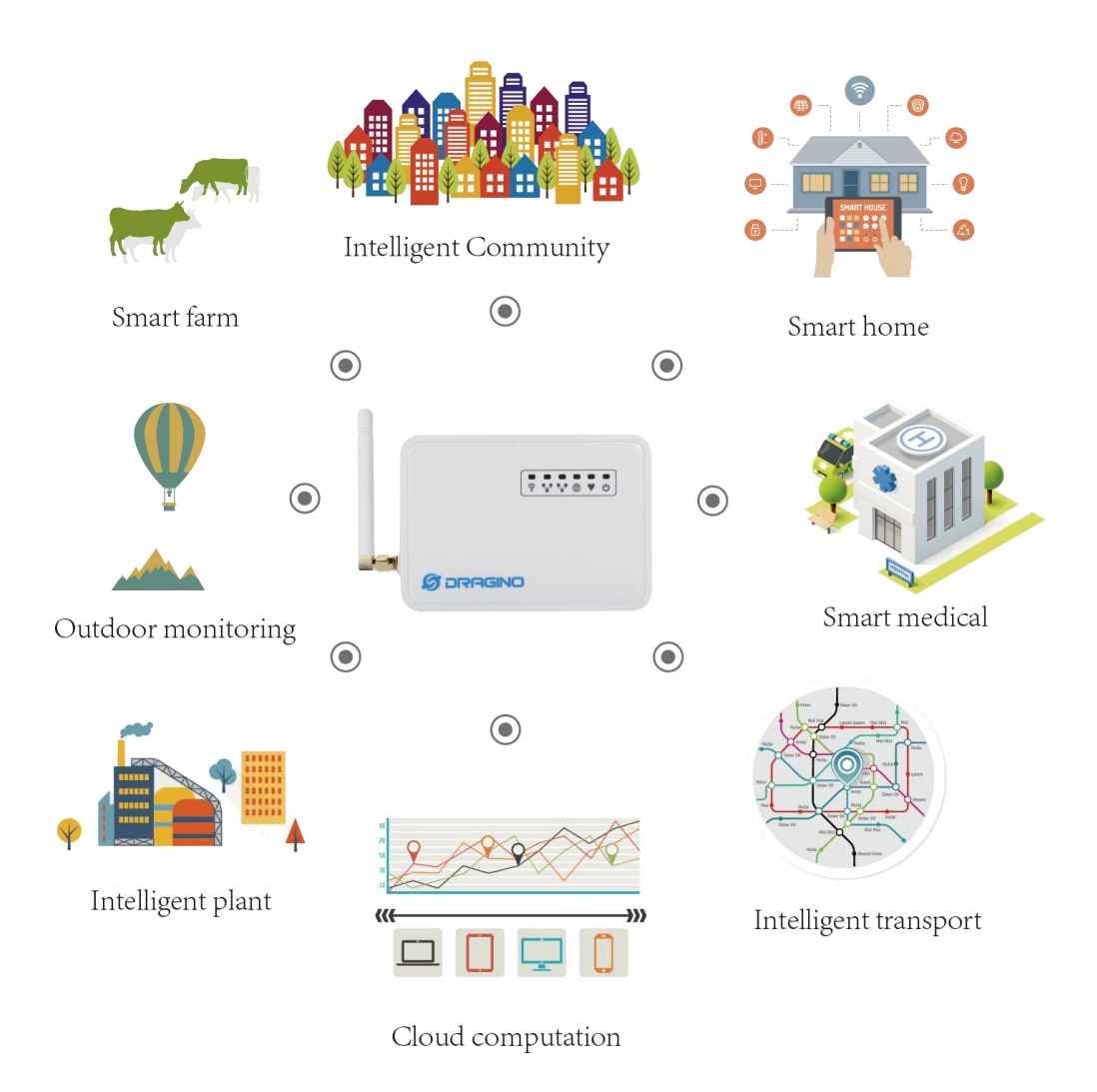

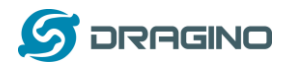

## **1.6 Hardware Variants**

The LG02 and OLG02 use the same firmware and have the same feature in the software side. In this document, we will use LG02 as the model number to explain the feature.

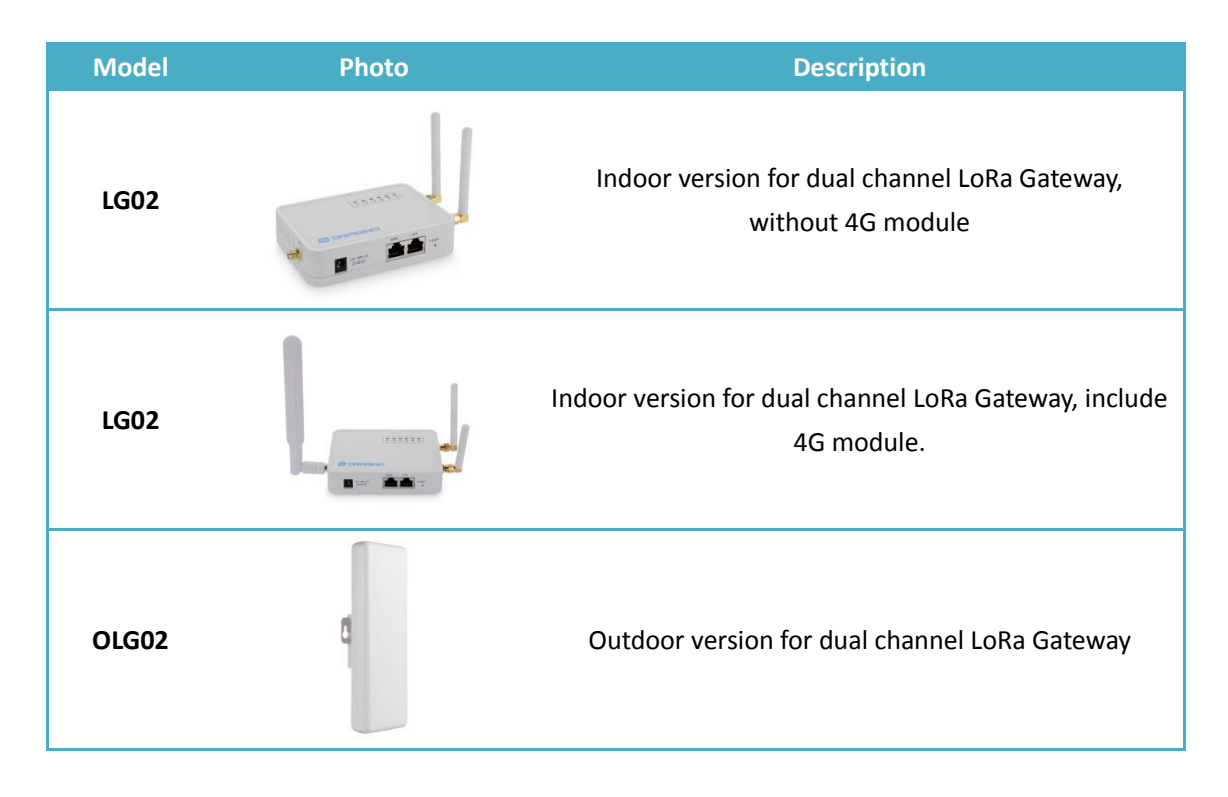

## 1.7 Install SIM card in 4G module

For LG02 & OLG02 4G version, the 4G module is inside the box, please open the box and use below direction to install the SIM card

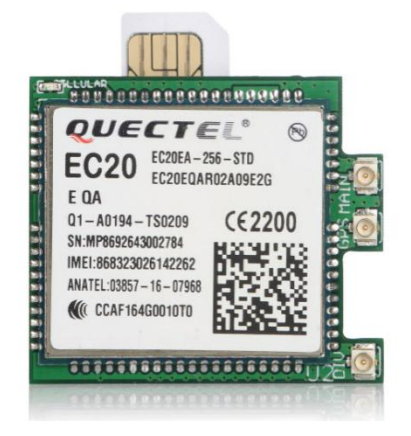

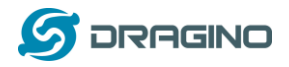

## 2. Access LG02

#### 2.1 Access and configure LG02

The LG02 is configured as a WiFi AP by factory default. User can access and configure the LG02 after connect to its WiFi network.

At the first boot of LG02, it will auto generate an unsecure WiFi network call *dragino-xxxxxx* 

User can use the laptop to connect to this WiFi network. The laptop will get an IP address 10.130.1.xxx and the LG01 has the default IP 10.130.1.1

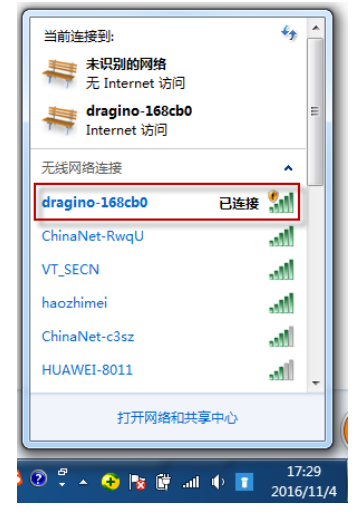

Open a browser in the laptop and type

http://10.130.1.1/cgi-bin/luci/admin

User will see the login interface of LG02. The account for Web Login is:

| User Name:                    | root                                                                                  |                             |      |                       |                   |
|-------------------------------|---------------------------------------------------------------------------------------|-----------------------------|------|-----------------------|-------------------|
| Password:                     | dragino                                                                               |                             |      |                       |                   |
| 🖉 dragino-168cb0 - LuCI 🛛 🗙 📃 | 2                                                                                     |                             |      | an line from the line | Manager B. Shared |
| ← → C 🗋 10.130.1.1/cgi-       | bin/luci/admin                                                                        |                             |      |                       |                   |
| dra                           | gino-168cb0                                                                           |                             |      |                       |                   |
| Plea                          | thorization Re<br>se enter your username and<br>Username<br>Password<br>Login ( Reset | quired<br>password.<br>root | root |                       |                   |

DRAGINO TECHNOLOGY CO., LIMITED

**Notice:** In case the WiFi network is disabled, user can connect PC to LG02's LAN port, the PC will get DHCP from LG02, and be able to access it.

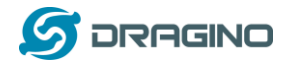

## 3. Typical Network Setup

#### 3.1 Overview

LG02 supports flexible network set up for different environment. This section describes the typical network topology can be set in LG02. The typical network set up includes:

- ✓ WAN Port Internet Mode
- ✓ WiFi Client Mode
- ✓ WiFi AP Mode
- ✓ USB Dial Up Mode

#### 3.2 Use WAN port to access Internet

By default, the LG02 set to use WAN port as network connection. When connect LG02's WAN port to router, LG02 will get IP from router and have internet access. The network status can be checked as below:

| dragino-1b82                                  | 88 Stat                         | tus                                                                                                    |                                  |                                  |                                                     |                         | AUTO R       |
|-----------------------------------------------|---------------------------------|----------------------------------------------------------------------------------------------------|----------------------------------|----------------------------------|-----------------------------------------------------|-------------------------|--------------|
| WAN                                           |                                 |                                                                                                    |                                  |                                  |                                                     |                         |              |
| Interfaces                                    | - WAN                           |                                                                                                    |                                  |                                  |                                                     |                         |              |
| On this page you can<br>network interfaces se | n configure th<br>eparated by s | ne network interfaces. You can be<br>spaces. You can also use <u>VLAN</u>                                                                   | idge several i<br>notation INTEI | nterfaces by tic<br>RFACE.VLANNR | king the "bridge interf<br>( <u>e.g.</u> : eth0.1). | aces" field and enter t | the names of |
| Common Cont                                   | figuratio                       | n                                                                                                    |                                  |                                  |                                                     |                         |              |
| General Setup                                 | Advanced                        | Settings Physical Settings                                                                                                    | Firewall                         | Settings                         |                                                     |                         |              |
|                                               | Status                          | Device: eth1<br>Uptime: 0h 4m 40s<br>MAC: A8:40:41:1B:82:8A<br>RX: 729.05 KB (8419 Pkts<br>TX: 11.43 KB (88 Pkts.)<br>IPv4: 10.130.2.171/24 | .)                               |                                  |                                                     |                         |              |
|                                               | Protocol                        | DHCP client                                                                                                    | Ŧ                                |                                  |                                                     |                         |              |
| Hostname to s<br>request                      | send when<br>ting DHCP          | dragino-1b8288                                                                                                    |                                  |                                  |                                                     |                         |              |
| Back to Overvie                               | ew                              |                                                                                                    |                                  |                                  |                                                     | Save & Apply            | Save         |

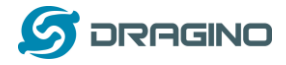

## 3.3 Access Internet as a WiFi Client.

In the WiFi Client Mode, Dragino acts as a WiFi client and gets DHCP from uplink router via WiFi. The step to set is as below:

## Step1:

In network -> Wireless, select Radio0 interface and scan.

| dragino-1b828           | 38 Status - Sys                                         | tem - Network -                                               | Service - Logout                                                   |                                                                       | AUTO REFRESH ON          |
|-------------------------|---------------------------------------------------------|---------------------------------------------------------------|--------------------------------------------------------------------|-----------------------------------------------------------------------|--------------------------|
| radio0: Master "dra     | gino-1b8288"                                            |                                                               |                                                                    |                                                                       |                          |
| Wireless O              | verview                                                 |                                                               |                                                                    |                                                                       |                          |
| 👳 radio0                | Generic MAC802<br>Channel: 11 (2.462                    | Restart Scan                                                  | Add                                                                |                                                                       |                          |
| <b>0%</b>               | <b>SSID:</b> dragino-1b828<br><b>BSSID:</b> A8:40:41:1B | 88   <b>Mode:</b> Master<br>82:88   Encryption: No            | one                                                                | Disable Edit                                                          | Remove                   |
|                         |                                                         |                                                               |                                                                    |                                                                       |                          |
| Step2:                  |                                                         |                                                               |                                                                    |                                                                       |                          |
| Select the wire         | eless AP and jo                                         | oin:                                                          |                                                                    |                                                                       |                          |
| dragino-1b828           | 8 Status - Sys                                          | tem 👻 Network 👻 S                                             | Service - Logout                                                   |                                                                       | AUTO REFRESH ON          |
| Join Netwo              | rk: Wireless                                            | Scan                                                          |                                                                    |                                                                       |                          |
| Signal SS               | SID                                                     | Channel Mode                                                  | BSSID                                                              | Encryption                                                            |                          |
| 📶 100% dra              | agino-office                                            | 8 Master                                                      | 50:64:2B:1A:B8:4D                                                  | mixed WPA/WPA2 - PSK                                                  | Join Network             |
| 44% Ch                  | iinaNet-gLnb                                            | 2 Master                                                      | A4:29:40:66:F4:E7                                                  | mixed WPA/WPA2 - PSK                                                  | Join Network             |
|                         |                                                         |                                                               |                                                                    |                                                                       |                          |
| dragino-1b8288          | 3 Status <del>-</del> Syste                             | em 👻 Network 👻 S                                              | Service - Logout                                                   |                                                                       |                          |
| Joining Net             | work: "drag                                             | ino-office"                                                   |                                                                    |                                                                       |                          |
| Replace wireless config | guration                                                |                                                               |                                                                    |                                                                       |                          |
|                         | Ocheck t                                                | his option to delete the                                      | existing networks from this ra                                     | dio.                                                                  |                          |
| WPA pas                 | sphrase                                                 | the secret encryption k                                       | ev here.                                                           |                                                                       |                          |
| Name of the new         | network wwan                                            | ,,,,,,,,,,,,,,,,,,,,,,,,,,,,,,,,,,,,,,,                       | 7                                                                  |                                                                       |                          |
|                         | (2) The allo                                            | wed characters are: A                                         | -Z, a-z, 0-9 and _                                                 |                                                                       |                          |
| Create / Assign firew   | all-zone wan: war                                       | i: 🔎                                                          | •                                                                  |                                                                       |                          |
|                         | Choose zone or                                          | the firewall zone you w<br>fill out the <i>create</i> field t | vant to assign to this interface.<br>o define a new zone and attac | Select <i>unspecified</i> to remove the inter<br>the interface to it. | face from the associated |
| Back to scan resu       | lts                                                     |                                                               |                                                                    |                                                                       | Submit                   |
|                         |                                                         |                                                               |                                                                    |                                                                       |                          |

#### Step3:

In network->wireless page, disable WiFi AP network. Notice: After doing that, you will lose connection if your computer connect to the LG02 via LG02's wifi network.

LoRa Gateway User Manual --- Update: 2018-08-02

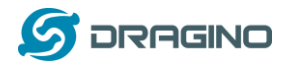

www.dragino.com

| dragino-1b828        | 8 Status <del>-</del> System <del>-</del>                                 | Vetwork - Service                   | - Logout       | UNSAVE  | D CHANGES: 13 | AUTO REFRESH ON |  |  |  |
|----------------------|---------------------------------------------------------------------------|-------------------------------------|----------------|---------|---------------|-----------------|--|--|--|
| radio0: Master "drag | gino-1b8288"                                                              |                                     |                |         |               |                 |  |  |  |
| Wireless Overview    |                                                                           |                                     |                |         |               |                 |  |  |  |
| 👳 radio0             | Generic MAC80211 8<br>Channel: 11 (2.462 GHz)                             | 02.11bgn<br>Bitrate: ? Mbit/s       |                | Restart | Scan          | Add             |  |  |  |
| iii) 0%              | <b>SSID:</b> dragino-1b8288   <b>M</b><br><b>BSSID:</b> A8:40:41:1B:82:88 | ode: Master<br>3   Encryption: None | (              | Disable | Edit          | Remove          |  |  |  |
| <b>1</b> 0%          | SSID: dragino-office   Mod<br>BSSID: 50:64:2B:1A:B8:40                    | le: Client<br>D   Encryption: -     |                | Disable | Edit          | Remove          |  |  |  |
| Associated Stations  |                                                                           |                                     |                |         |               |                 |  |  |  |
| Network              | MAC-Address                                                               | Host                                | Signal / Noise | RX R    | ate / TX Rate |                 |  |  |  |
|                      |                                                                           |                                     |                |         |               |                 |  |  |  |

No information available

After successful associate, the WiFi network interface can be seen in the same page:

| dragino-1b8288 Status -         | System - Network - Service -                                                                                                    | Logout            | AUTO REFRESH ON |
|---------------------------------|----------------------------------------------------------------------------------------------------|-------------------|-----------------|
| WAN WWAN LAN                    |                                                                                                    |                   |                 |
| Interfaces                      |                                                                                                    |                   |                 |
| LAN<br>愛『(上一堂)<br>br-lan        | Protocol: Static address<br>Uptime: 2h 0m 4s<br>MAC: A8:40:41:1B:82:8B<br>RX: 1.40 MB (13346 Pkts.)<br>TX: 2.79 MB (10321 Pkts.)<br>IPv4: 10.130.1.1/24 | Restart Stop Edit | Delete          |
| WAN<br>eth1                     | Protocol: DHCP client<br>MAC: A8:40:41:1B:82:8A<br>RX: 4.30 MB (51840 Pkts.)<br>TX: 55.77 KB (429 Pkts.)                                                | Restart Stop Edit | Delete          |
| WWAN<br>Client "dragino-office" | Protocol: DHCP client<br>Uptime: 0h 6m 6s<br>MAC: A8:40:41:1B:82:88<br>RX: 549.38 KB (5659 Pkts.)<br>TX: 14.90 KB (94 Pkts.)<br>IPv4: 10.130.2.169/24   | Restart Stop Edit | Delete          |
| Add new interface               |                                                                                                    |                   |                 |
|                                 |                                                                                                    | Save & Apply      | Save Reset      |

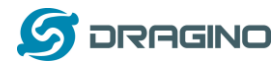

## 3.4 Use built-in 4G modem for internet access

For the LG02 model with 4G version, user can configure the modem for internet access.

| dragino-1b8288               | Status - System         | Network      Service                                            | Logout               |               |                    |                  | AUTO REFRESH ON |
|------------------------------|-------------------------|-----------------------------------------------------------------|----------------------|---------------|--------------------|------------------|-----------------|
| WAN WWAN L                   | AN                      |                                                                 |                      |               |                    |                  |                 |
| Interfaces                   |                         |                                                                 |                      |               |                    |                  |                 |
| LAN                          | Proto<br>Uptin<br>MAC:  | col: Static address<br>ne: 0h 19m 52s<br>: A8:40:41:1B:82:8B    |                      | Dentert       | Char               | <b>F-1</b> 3     | Delete          |
| br-lan                       | RX: 1<br>TX: 3<br>IPv4: | 68.77 KB (1696 Pkts.)<br>98.89 KB (1165 Pkts.)<br>10.130.1.1/24 |                      | Restan        | Stop               | Edit             | Delete          |
| WAN                          | Proto                   | col: DHCP client<br>A8:40:41:1B:82:8A                           |                      | Restart       | Stop               | Edit             | Delete          |
| eth1                         | RX: 0<br>TX: 0          | B (0 Pkts.)<br>B (0 Pkts.)                                      |                      |               |                    |                  |                 |
| WWAN                         | Proto<br>MAC:           | col: DHCP client<br>A8:40:41:1B:82:88                           |                      | Restart       | Stop               | Edit             | Delete          |
| Client "dragino-off          | ice" TX: 0              | B (0 Pkts.)<br>B (0 Pkts.)                                      |                      |               |                    |                  |                 |
| Add new interface            | ) ← /                   | Add New Interface                                               |                      |               |                    |                  |                 |
|                              |                         |                                                                 |                      |               | Save 8             | Apply S          | Save Reset      |
| dragino-1b8288               | Status 👻 System 👻       | Network - Service -                                             | Logout               |               |                    |                  |                 |
| Create Interfac              | e                       |                                                                 |                      |               |                    |                  |                 |
| Name of the new interfac     | ce Cellular             |                                                                 |                      |               |                    |                  |                 |
|                              | The allowed             | characters are: A-Z, a-z,                                       | 0-9 and _            |               |                    |                  |                 |
| Note: interface name leng    | th                      | igth of the name is 15 charac                                   | ters including the a | automatic pro | tocol/bridge prefi | x (br-, 6in4-, p | oppoe- etc.)    |
| Protocol of the new interfac | ce                      | V-DO                                                            | Choose               | UMTS/GP       | RS/EV-DO           |                  |                 |
|                              |                         |                                                                 |                      |               |                    |                  |                 |

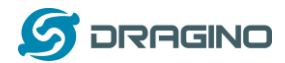

#### Step 2: Configure cellular interface

| dragino-1b8288          | Statu        |                                                |                          |              |                                    | UNSAVED C                |
|-------------------------|--------------|------------------------------------------------|--------------------------|--------------|------------------------------------|--------------------------|
| Interfaces -            | CELL         | ULAR                                           |                          |              |                                    |                          |
| On this page you can co | onfigure the | e network interface                            | s. You can bri           | dge several  | l interfaces by ticking the "bridg | je interfaces" field and |
| network internaces sepa | rated by sp  | Jaces. Tou can ais                             | o use <u>veni</u> ii     | otation in i | ERFACE.VEANNR (E.g., enio.1).      |                          |
| Common Config           | juration     | 1                                              |                          |              |                                    |                          |
| General Setup           | Advanced     | Settings Firev                                 | vall Settings            |              |                                    |                          |
|                         | Status       | Device: 3g-C<br>RX: 0 B (0 Pk<br>TX: 0 B (0 Pk | cellular<br>ts.)<br>ts.) |              |                                    |                          |
| F                       | Protocol     | UMTS/GPRS/EV                                   | -DO                      | Ŧ            |                                    |                          |
| Modem                   | device 🤇     | /dev/ttyUSB2                                   |                          | v            | Use ttyUSB2 to dial up             | 1                        |
| Servio                  | се Туре      | UMTS/GPRS                                      |                          | v            |                                    |                          |
|                         | APN          | 3gnet                                          |                          |              | Different provider has o           | different APN            |
|                         | PIN          |                                                |                          |              |                                    |                          |
| PAP/CHAP us             | ername       |                                                |                          |              | Some provider may need             | additional               |
| PAP/CHAP pa             | issword      |                                                |                          |              | user info                          |                          |
| Dial                    | number       | *99***1#                                       |                          |              |                                    |                          |

## Step 3: Check Result

| dragino | -1b8288                     | Status - | System -                                                               | Network -                                                                                    | Service -          | Logout |                             |                       |      | AUTO REFRESH ON |
|---------|-----------------------------|----------|------------------------------------------------------------------------|----------------------------------------------------------------------------------------------|--------------------|--------|-----------------------------|-----------------------|------|-----------------|
| WAN     | WWAN                        | CELLULAR | LAN                                                                    |                                                                                              |                    |        |                             |                       |      |                 |
| Interfa | ices                        |          |                                                                        |                                                                                              |                    |        |                             |                       |      |                 |
|         | CELLULA<br>B<br>3g-Cellular | R        | Protocol<br>Uptime:<br>MAC: 002<br>RX: 116 E<br>TX: 680 E<br>IPv4: 10. | : UMTS/GPR<br>Dh 0m 49s<br>:00:00:00:00:00:(<br>3 (6 Pkts.)<br>3 (16 Pkts.)<br>160.169.29/32 | 5/EV-DO<br>00<br>2 | Get    | Restart<br>IP from provider | Stop<br>means dial up | Edit | Delete          |

#### Note: In case you don't know if your device has 4G modem, you can run Isusb command in SSH

#### access to check, as below:

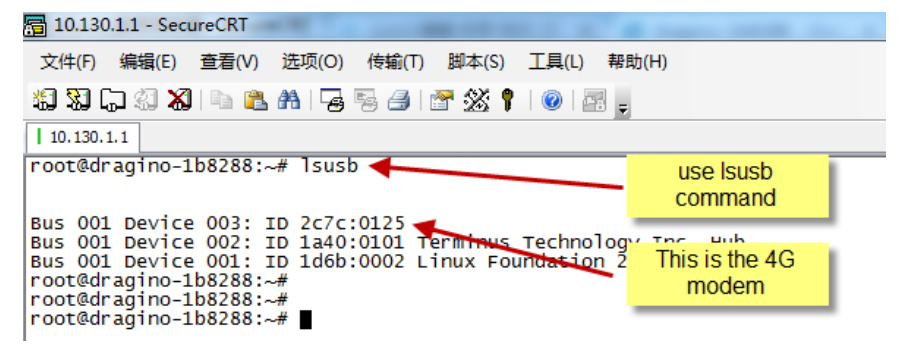

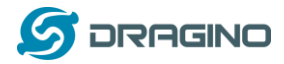

## **3.5 Check Internet connection**

User can use the diagnostics page to check and analyze Internet connection.

| dragino-1b8288 Status - System                                                                                                    | ▼ Network ▼ Service ▼ Logout                                              |                         |  |  |  |  |  |
|----------------------------------------------------------------------------------------------------|---------------------------------------------------------------------------|-------------------------|--|--|--|--|--|
| Diagnostics<br>Network Utilities                                                                                                    |                                                                           |                         |  |  |  |  |  |
| openwrt.org                                                                                                    | openwrt.org<br>Traceroute Install iputils-traceroute6 for IPv6 traceroute | openwrt.org<br>Nslookup |  |  |  |  |  |
| PING openwrt.org (139.59.209.225): 56 data bytes<br>64 bytes from 139.59.209.225: seq=0 ttl=45 time=386.898 ms<br>64 bytes from 139.59.209.225: seq=1 ttl=45 time=401.656 ms<br>64 bytes from 139.59.209.225: seq=2 ttl=45 time=387.708 ms<br>64 bytes from 139.59.209.225: seq=3 ttl=45 time=378.894 ms<br>64 bytes from 139.59.209.225: seq=4 ttl=45 time=384.156 ms |                                                                           |                         |  |  |  |  |  |
| openwrt.org ping statistics<br>5 packets transmitted, 5 packets recei<br>round-trip min/avg/max = 378.894/387.8                                                                                                    | ved, 0% packet loss<br>62/401.656 ms                                      |                         |  |  |  |  |  |

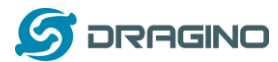

## 4. Example 1: Configure as a LoRaWAN gateway

LG02 has two LoRa channels and can be configured as a Dual Channel LoRaWAN gateway. LG02 is pre-configured to support one uplink channel and one downlink channel in the LoRaWAN mode. This mode is works as below diagram:

#### LoRaWAN mode:

Use LG02 / OLG02 as a LoRaWAN gateway\* to forward packet to LoRaWAN IoT Server

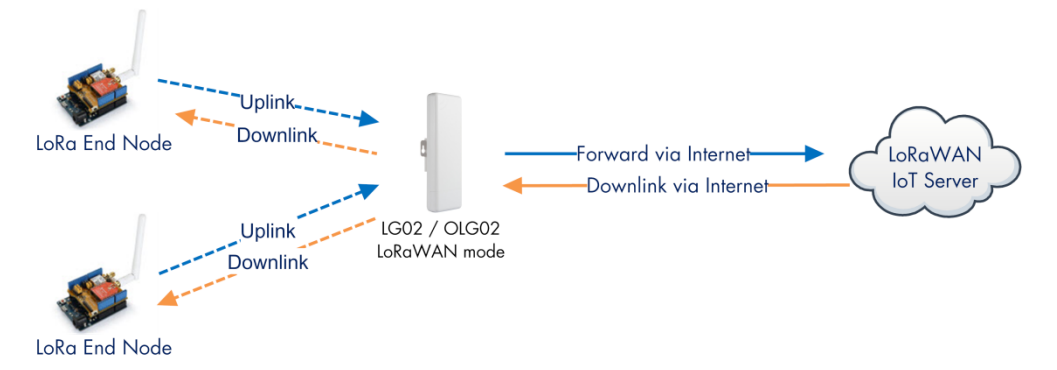

#### **Operate Principle:**

- > LG02/OLG02 running packet forward and will forward the uplink LoRa packet from end node to LoRaWAN server.
- > It will also forward downlink LoRa packet from LoRaWAN server to end node.
- > The end node can use OTAA or ABP mode in the LoRaWAN protocol.

#### Limitation:

- > The LG02 only support one LoRaWAN frequency for uplink. So the end node should be set to fix frequency.
- > If end node use muliply frequencies to transfer, The LG02 will only be able to receive the same frequency set in LG02.

This chapter describes how to use LG02 to work with <u>TTN LoRaWAN Server</u>. The method to work with other LoRaWAN is similar.

#### 4.1 Create a gateway in TTN Server

#### Step 1: Get a Unique gateway ID.

Every LG02 has a unique gateway id. The id can be found at LoRaWAN page:

dragino-1b8288 Status - System - Network - Service - Logou

## LoRa Gateway Settings

Configuration to communicate with LoRa devices and LoRaWAN server

#### LoRaWAN Server Settings

|                | 5                           |
|----------------|-----------------------------|
| Server Address | Domain or IP                |
| Server Port    | 1700                        |
| Gateway ID     | a840411b8268ffff            |
| Mail Address   | Mail address sent to Server |
| Latitude       | Location Info               |
| Longtitude     | Location Info               |

The gateway id is: a840411b8268ffff

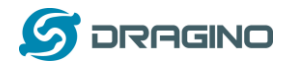

Step 2: Sign up a user account in TTN server

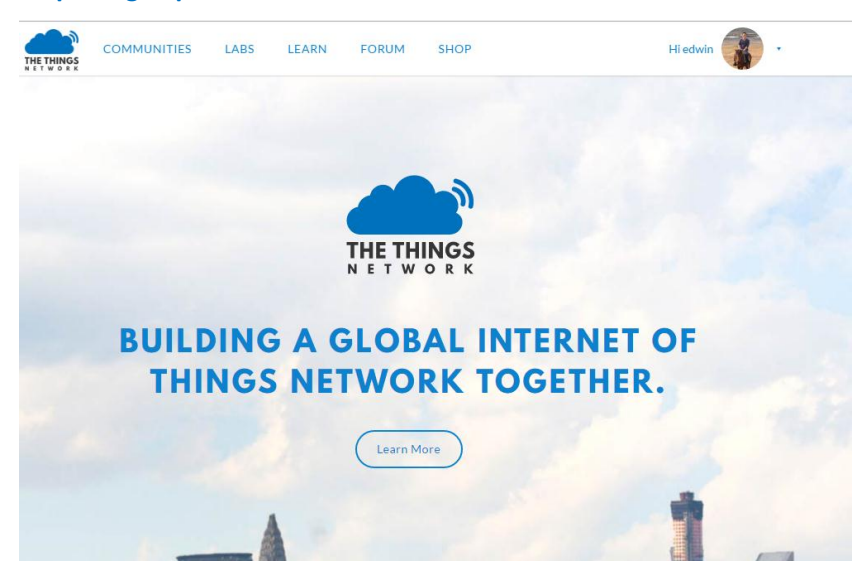

## Step 3: Create a Gateway

| HINGS<br>WORK | CONSOLE<br>COMMUNITY SOITION                                                                   | Applications Gateways Support 👔 edwin                                                                                        |
|---------------|------------------------------------------------------------------------------------------------|----------------------------------------------------------------------------------------------------|
|               | <b>2</b> 1                                                                                     | Hi, edwin!                                                                                                    |
|               | Welcome to The<br>This is where the magic happens. Here you can work with your da<br>collabora | Things Network Console.<br>ta. Register applications, devices and gateways, manage your integrations,<br>ators and settings. |
|               |                                                                                                |                                                                                                    |
|               | APPLICATIONS                                                                                   | GATEWAYS                                                                                                    |

| 又件(E) 骗搦(E) 亘君(V) 历史(S) 节金(B)                    |                                                                                                    |              |       |
|--------------------------------------------------|----------------------------------------------------------------------------------------------------|--------------|-------|
| The Things Network Console X +                   | and show hit we had a set                                                                                                    |              |       |
| ← → ♂ ☆ ○ ●                                      | https://console. <b>thethingsnetwork.org</b> /gateways/regist      器                                                                                   |              | II\ 🗩 |
| JD<br>京东商城                                       |                                                                                                    |              |       |
| THE THINGS CONSOLE<br>NET WORK COMMUNITY EDITION |                                                                                                    | Applications | Gatev |
| Ga                                               | iteways > Register                                                                                                    |              |       |
|                                                  | Catavan Elli                                                                                                    |              |       |
|                                                  | The EUI of the gateway as read from the LoRa module                                                                                                    |              |       |
| Put the Gateway ID here                          | A8 40 41 1B 82 68 FF FF                                                                                                    | 👩 8 bytes    |       |
| Must use legacy packet forward                   | Imaging the legacy packet forwarder           Select this if you are using the legacy <u>Semicch packet forwarder</u> .                                |              |       |
|                                                  | Description<br>A human-readable description of the gateway                                                                                             |              |       |
|                                                  | LG02-Gateway-1                                                                                                    | 0            |       |
|                                                  | Frequency Plan                                                                                                    |              |       |
|                                                  | The <u>frequency plan</u> this gateway will use                                                                                                    |              |       |
| Choose the right frequency                       | Europe 868MHz                                                                                                    | \$           |       |
| plan and router                                  | Router<br>The router this eateway will connect to. To reduce latency, pick a router that is in a region which is close to the location of the eateway. |              |       |
| ×                                                | ttn-router-eu                                                                                                    | 0            |       |

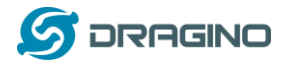

#### After create the gateway, we can see the gateway info, as below

| GATEWAY OVERVIEW     | ,                            | settings |  |
|----------------------|------------------------------|----------|--|
| Gateway ID           | eui-a840411b8268ffff         |          |  |
| Description          | LG02-Gateway-1               |          |  |
| Owner                | 👔 edwin 💵 Transfer ownership |          |  |
| Status               | not connected                |          |  |
| Frequency Plan       | Europe 868MHz                |          |  |
| Router ttn-router-eu |                              |          |  |
| Gateway Key          | ◆ < based                    | 54       |  |

## 4.2 Configure LG02 to connect to TTN

We should configure the LG02 now to let it connect to TTN network. Make sure your LG02 has Internet Connection first.

#### Step1: Configure LG02 to act as raw forwarder

| dragino-1b8288 Stat | tus <del>▼</del> System <del>▼</del> Network <del>▼</del> | Service - Logout |                         |
|---------------------|-----------------------------------------------------------|------------------|-------------------------|
| IOT Service         | Lorawan/RAW forwarder                                     | v                |                         |
| Debug Level         | No debug                                                  | Ŧ                |                         |
|                     |                                                           |                  | Save & Apply Save Reset |

#### Step2: Input server info and gateway id

Choose the correct the server address and gateway ID.

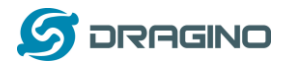

#### Check Result

After above settings, the LG02 should be able to connect to TTN, below is the result seen from TTN:

#### CONSOLE

| DMMUNITY EDITION                                                                                                    | Applications | 3 Gat   | eways Su          |
|----------------------------------------------------------------------------------------------------|--------------|---------|-------------------|
| Gateways > 🚫 eui-a840411b8268ffff                                                                                                    |              |         |                   |
|                                                                                                    | Overview     | Traffic | Settings          |
| GATEWAY OVERVIEW                                                                                                    |              |         | o <u>settings</u> |
| Gateway ID eui-a840411b8268ffff<br>Description LG02-Gateway-1<br>Owner regimented edwin the Transfer ownership<br>Status • connected<br>Frequency Plan Europe 868MHz |              |         |                   |
| Router ttn-router-eu<br>Gateway Key  Gateway Key  Gateway Key  Key  Key  Key  Key  Key  Key  Key                                                                     |              | base6   | 4                 |

## 4.3 Configure frequency

#### **Channel 1 Radio Settings**

Radio settings for Channel 1

| reading | seangs for onarmer r   |                             |   |
|---------|------------------------|-----------------------------|---|
|         | RX Frequency (Unit:Hz) | 868100000                   |   |
|         | RX Spreading Factor    | SF7                         | ¥ |
|         | TX Frequency (Unit:Hz) | 868100000                   |   |
|         | TX Spreading Factor    | SF9                         | Ŧ |
|         | Coding Rate            | 4/5                         | Ŧ |
|         | Signal Bandwidth       | 125 kHz                     | ¥ |
|         | Preamble Length        | 8                           |   |
|         |                        | [2] Length range: 6 ~ 65536 |   |
|         | Encryption Key         | Encryption Key              | ٦ |

Users only need to configure the RX Radio settings. In LoRaWAN protocol, the downlink packet will specify the downlink frequency and SF, the gateway will send out LoRa packet base on that.

#### 4.4 Create LoRa End Node

LG02 supports LoRaWAN End Node, in LoRaWAN protocol, it requires LoRaWAN node to send data in a hopping frequency. Since LG02 only support one single frequency, it will only able to receive the packet which is of the same Radio Frequency set up in LG02 Radio 1.

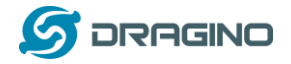

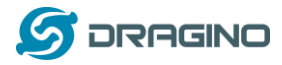

## 5. Example 2: Control the two radio to do transmit and receive in raw LoRa mode

#### Step 1: Disable All IoT service

/cgi-bin/luci/admin/gateway/iotserver

| dragino-1b6fb0 State | us + System + Network + Service + Logout                                                         |
|----------------------|--------------------------------------------------------------------------------------------------|
| IoT Service          |                                                                                                  |
| IoT Service          | LoRaWan/RAW forwarder                                                                            |
| Debug Level          | Disabled<br>LoRaWan/RAW forwarder<br>LoRaWan/RAW packets relay<br>LoRaRAW forward to MQTT server |
|                      | LoRaRAW forward to TCP/UDP server Save & Apply Save                                              |
|                      |                                                                                                  |

DRAGINO TECHNOLOGY CO., LIMITED

#### Step 2: Use lg02\_single\_rx\_tx to transmit and receive

| Usage: lg02_single_rx_tx                                                         | [-d radio_dev] select radio 1 or 2 (default:1)                                                                                                   |
|----------------------------------------------------------------------------------|----------------------------------------------------------------------------------------------------|
|                                                                                  | [-t] set as tx                                                                                                    |
|                                                                                  | [-r] set as rx                                                                                                    |
|                                                                                  | [-f frequence] (default:868500000)                                                                                                    |
|                                                                                  | [-s spreadingFactor] (default: 7)                                                                                                    |
|                                                                                  | [-b bandwidth] default: 125k                                                                                                    |
|                                                                                  | [-p payload ]                                                                                                    |
|                                                                                  | [-v] show version                                                                                                    |
|                                                                                  | [-h] show this help and exit                                                                                                    |
| Use Radio 1 to transmit:                                                         |                                                                                                    |
| root@dragino-1b6fb0:~# 1<br>Radio struct: spi_dev=/d<br>Setup RXRF Channel: freq | g02_single_rx_tx -d 1 -t -f 868100000 -p hello<br>ev/spidev1.0, spiport=3, freq=868100000, st=7, bw=125000, cr=5<br>= 868100000, sf = 7, spi = 3 |
| Transmit at SF7BW125 on<br>INFO: Exiting lg02_singl<br>root@dragino-1b6fb0:~#    | 868.100000.<br>e_rx_tx                                                                                                    |

Use Radio2 to receive:

```
root@dragino-1b6fb0:~# lg02_single_rx_tx -d 2 -r -f 868100000
Radio struct: spi_dev=/dev/spidev2.0, spiport=3, freq=868100000, sf=7, bw=125000, cr=5
spawn threads to manage fifo payload...
Setup RXRF Channel: freq = 868100000, sf = 7, spi = 3
Listening at SF7 on 868.100000 Mhz. port3
Receive(HEX):68656c6c6f
```

Receive(HEX):00184600f07ed5b37090785634124140a83456fc3efbd7

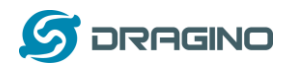

## 6. Linux System

The LG02 bases on OpenWrt Linux System. It is open source, and user are free to configure and modify the inside Linux settings.

## 6.1 SSH Access for Linux console

User can access to the Linux console via SSH protocol. Make sure your PC and the LGO1 is in the same network, then use a SSH tool (such as <u>putty</u>) to access it. Below are screenshots:

| Repute Puter Configuration                                                                                                    | x                                                                                                    |                                                 |                                                       |
|----------------------------------------------------------------------------------------------------|----------------------------------------------------------------------------------------------------|-------------------------------------------------|-------------------------------------------------------|
| Category:<br>- Session<br>- Logging<br>- Terminal<br>- Relu<br>- Features<br>- Window<br>- Appearance<br>- Behaviour<br>Input device's<br>Port.22<br>Type: SSH<br>- Teinet<br>- Riogin<br>- Serial | Basic options for your PuTTY session Specify the destination you want to connect to Host Name (or IP address) Onnection type: Raw Telnet Rlogin  SSH Serial Load, save or delete a stored session Gaute Sessions Fault Settings Load Save Delete Close window on exit: Always Never Only on clean exit | IP address:<br>Port:<br>User Name:<br>Password: | IP address of LG02<br>22<br>root<br>dragino (default) |
| About                                                                                                    | Open Cancel                                                                                                    |                                                 |                                                       |

After log in, you will be in the Linux console and type command here.

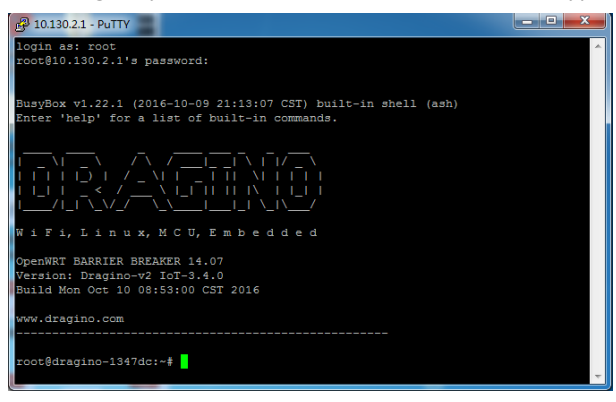

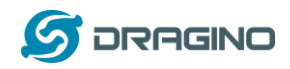

## 6.2 Edit and Transfer files

The LG02 support **SCP protocol** and has a built **SFTP server**. There are many ways to edit and transfer files using these two protocols. One of the easiest is through <u>WinSCP</u> utility. After access via WinSCP to the device, use can use a FTP alike window to drag / drop files to the LG02 or Edit the files directly in the windows. Screenshot is as below:

| 🌆 / - root@10.130.2.1 - WinSCP                                                                                                    | ×    |  |  |  |  |
|----------------------------------------------------------------------------------------------------|------|--|--|--|--|
| 🛞 📝 🎒 N.列 👻 传输选项 默认 🔹 💋 🗸                                                                                                    |      |  |  |  |  |
| 本地(L) 标记(M) 文件(F) 命令(C) 会话(S) 连项(O) 远程(R) 帮助(H)                                                                                                    |      |  |  |  |  |
|                                                                                                    |      |  |  |  |  |
| □ root@10.130.2.1 □ 新建金油                                                                                                    |      |  |  |  |  |
|                                                                                                    | _    |  |  |  |  |
|                                                                                                    |      |  |  |  |  |
|                                                                                                    |      |  |  |  |  |
| C:\Users\edwin\Documents /                                                                                                    |      |  |  |  |  |
| 名字 ^ 大小 类型 _ 名字 ^                                                                                                    |      |  |  |  |  |
| 🛓 上级目录 🚽 🔬                                                                                                    |      |  |  |  |  |
| 🔰 Arduino 文件夹 🔰 Din                                                                                                    |      |  |  |  |  |
| Decagle 文件夹 Decagle 文件夹 Decagle 文件夹                                                                                                    |      |  |  |  |  |
| → fxsbuildv3.3.02 文件夹 📮 🔰 etc                                                                                                    |      |  |  |  |  |
| → fxsbuildv3.4.02 文件夹 → lib                                                                                                    |      |  |  |  |  |
| DiftHub 文件夹 DiftHub                                                                                                    |      |  |  |  |  |
| DTbuildv3.4.0 文件夹 J Deverlay                                                                                                    |      |  |  |  |  |
| DTbuildv3.4.1 文件夹 Drec                                                                                                    |      |  |  |  |  |
| → IoTbuild-v4.1.0-20 文件夹 → rom                                                                                                    |      |  |  |  |  |
| League of Legends 文件夹 United States 文件夹 United States States Sta |      |  |  |  |  |
| Def My Music 文件夹 Def Shin                                                                                                    |      |  |  |  |  |
| My Pictures   文件夹                                                                                                    |      |  |  |  |  |
| Da My Videos 文件夹 United States 文件夹 Data States States Sta |      |  |  |  |  |
| Def My WangWang 文件夹 Def La Constant Constant Co |      |  |  |  |  |
| DeNote 笔记本 文件夹 dot var                                                                                                    |      |  |  |  |  |
| 🕌 SnagIt 文件夹 🚬 👪 www                                                                                                    |      |  |  |  |  |
|                                                                                                    | - 1- |  |  |  |  |
| 0 B / 17,116 KB , 0 / 35 0 B / 0 B , 0 / 15                                                                                                    |      |  |  |  |  |
| 🔓 SFTP-3 🗐 0:00:4                                                                                                    | 0    |  |  |  |  |

## 6.3 File System

The LG02 has a 16MB flash and a 64MB RAM. The /var and /tmp directory are in the RAM, contents stored in /tmp and /var will be erased after reboot the device. Other directories are in the flash and will keep after reboot.

The Linux system use around 8MB ~10MB flash size which means there is not much room for user to store data in the LG02 flash. User can use an external USB flash to extend the size for storage.

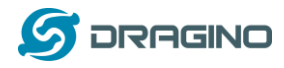

#### 6.4 Package maintain system

LG02 uses <u>OPKG package maintain system</u>. There are more than 3000+ packages available in our package server for user to install for their applications. For example, if user wants to add iperf tool, they can install the related packages and configure LG02 to use iperf

Below is some examples opkgs command, more please refer **OPKG package maintain system** 

In Linux Console run: root@dragino-169d30:~# opkg update // to get the latest packages list root@dragino-169d30:~# opkg list //shows the available packages root@dragino-169d30:~# opkg install iperf // install iperf, it will auto install the required packages. root@dragino-169d30:/etc/opkg# opkg install iperf Installing iperf (2.0.12-1) to root... Downloading http://downloads.openwrt.org/snapshots/packages/mips\_24kc/base/iperf\_2.0.12-1\_mips\_24kc.ipk Installing uclibcxx (0.2.4-3) to root... Downloading http://downloads.openwrt.org/snapshots/packages/mips\_24kc/base/uclibcxx\_0.2.4-3\_mips\_24kc.ipk Configuring uclibcxx. Configuring iperf.

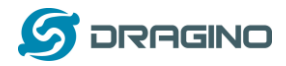

## 7. Upgrade Linux Firmware

We keep improving the LG02 Linux side firmware for new features, bug fixes. The latest firmware can be found on <u>IoT Mesh Firmware</u>, and the Change Log can be found here: <u>Firmware Change Log</u>.

The file named as **dragino2-IoT--xxxx-squashfs-sysupgrade.bin** is the upgrade Image. There are different methods to upgrade, as below:

## 7.1 Upgrade via Web UI

Go to the page: Web --> System --> Back Up and flash firmware, Select the image and click Flash Image, the image will be uploaded to the device and then click Process Update to upgrade.

System will auto boot to the new firmware after upgrade.

| 🖉 dragino-1347dc - Backu 🗙 | Constant at a later of an a State of a state to a                                                                                                    |
|----------------------------|----------------------------------------------------------------------------------------------------|
| ← → C 🗋 10.130.2.1/        | cgi-bin/luci/;stok=5d1ed06496ee9958b41cd81acdefd665/admin/system/flashops                                                                                                    |
|                            | dragino-1347dc Status - Sensor - System - Network - Logout                                                                                                    |
|                            | Flash operations Actions Configuration                                                                                                    |
|                            | Backup / Restore<br>Click "Generate archive" to download a tar archive of the current configuration files. To reset the firmware to its initial state, click "Perform reset" (only possible                                        |
|                            | wm squasms images).<br>Download backup: I Generate archive<br>Reset to defaults: Perform reset                                                                                                    |
|                            | To restore configuration files, you can upload a previously generated backup archive here.<br>Restore backup: 【选择文件】 未选择任何文件                                                                                                    |
|                            | Uncheck Keep Settings Flash new firmware image Upload a sysupgrade-compatible image be to replace the running firmware. Check "Keep settings" to retain the current configuration (requires an OpenWit compatible firmware image). |
|                            | Keep settings: □<br>Image: 选择文件 dragino2-loTsupgrade.bin 	 Flash image                                                                                                    |

## 7.2 Upgrade via Linux console

SCP the firmware to the system /var directory and then run

root@OpenWrt:~# /sbin/sysupgrade -n /var/Your\_Image

note: it is important to transfer the image in the /var directory, otherwise it may exceed the flash size.

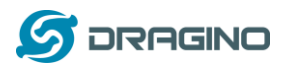

## 8. FAQ

## 8.1 Why there is 433/868/915 version LoRa part?

Different country has different rules for the ISM band for using the LoRa. Although the LoRa chip can support a wide range of Frequency, we provide different version for best tune in the LoRa part. That is why we provide different version of LoRa.

## 8.2 What is the frequency range of LG02 LoRa part?

The chip used in the LoRa part is:

| Version | LoRa IC        | Support Frequency       | Best Tune Frequency |
|---------|----------------|-------------------------|---------------------|
| 433     | Semtech SX1278 | Band2(LF): 410 ~525Mhz  | 433Mhz              |
|         |                | Band3(LF): 137 ~175Mhz  |                     |
| 868     | Semtech SX1276 | Band1(HF): 862 ~1020Mhz | 868Mhz              |
| 915     | Semtech SX1276 | Band1(HF): 862 ~1020Mhz | 915Mhz              |

User can set the LoRa within above frequency range in the software.

# 8.3 Can I make my own firmware for LG02? Where can I find the source code of LG02?

Yes, User can make own firmware for LG02 for branding purpose or add customized application. The LG012source code and compile instruction can be found at:

https://github.com/dragino/openwrt\_lede-18.06

## 8.4 More FAQs about general LoRa questions

We keep updating more FAQs in our WiKi about some general questions. The link is here: <a href="http://wiki.dragino.com/index.php?title=LoRa\_Questions">http://wiki.dragino.com/index.php?title=LoRa\_Questions</a>

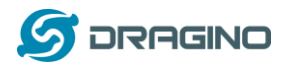

## 9. Trouble Shooting

## 9.1 I get kernel error when install new package, how to fix?

In some case, when install package, it will generate kernel error such as below: root@dragino-16c538:~# opkg install kmod-dragino2-si3217x\_3.10.49+0.2-1\_ar71xx.ipk

Installing kmod-dragino2-si3217x (3.10.49+0.2-1) to root...

Collected errors:

\* satisfy\_dependencies\_for: Cannot satisfy the following dependencies for kmod-dragino2-si3217x:

\* kernel (= 3.10.49-1-4917516478a753314254643facdf360a) \*

\* opkg\_install\_cmd: Cannot install package kmod-dragino2-si3217x.

In this case, user can use the –force-depends option to install such package. opkg install kmod-dragino2-si3217x\_3.10.49+0.2-1\_ar71xx.ipk --force-depends

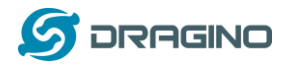

## 9.2 How to recover the LG02 if firmware crash

LG012provide user a full control on its Linux system, it is possible that the device will brick and can't boot after improper modification in some booting files.

In this case, user can recover the whole Linux system by uploading a new firmware via Web Failsafe mode.

Procedure is as below:

- Use a RJ45 cable to connect the PC to LG02's port directly.
- Set the PC to ip 192.168.255.x, netmask 255.255.255.0
- Pressing the toggle button and power on the device
- > All LEDs of the device will blink, release the toggle button after four blinks
- All LEDs will then blink very fast once, this means device detect a network connection and enter into the web-failsafe mode. Your PC should be able to ping 192.168.255.1 after device enter this mode.
- Open 192.168.255.1 in web broswer
- Select a squashfs-sysupgrade type firmware and update firmware.

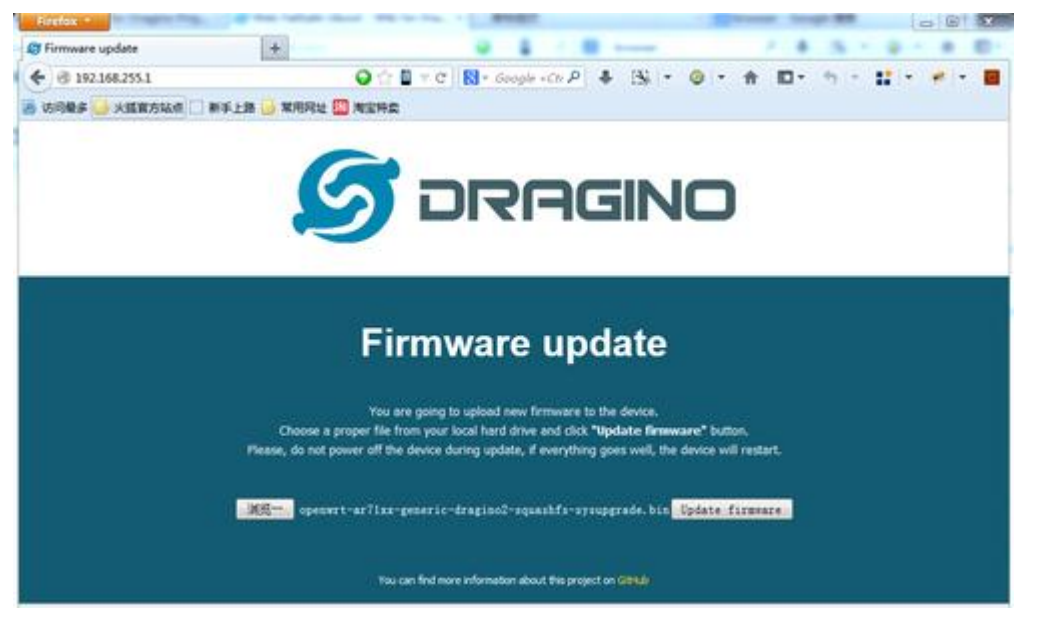

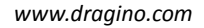

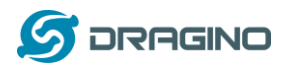

## 9.3 I configured LG02 for WiFi access and lost its IP. What to do now?

The LG01 has a fall-back ip in its LAN port. This IP is always enabled so user can use fall back ip to access LG01 no matter what the WiFi IP is. The fall back ip is useful for connect and debug the unit.

## (Note: fallback ip can be disabled in the LAN and DHCP page)

Steps to connect via fall back IP:

- 1. Connect PC's Ethernet port to LG01's LAN port
- 2. Configure PC's Ethernet port has IP: 172.31.255.253 and netmask: 255.255.255.252 As below photo:

|                                  |                     |          |            |            | -   |
|----------------------------------|---------------------|----------|------------|------------|-----|
| [规                               |                     |          |            |            |     |
| 如果网络支持此功能,则可以影<br>您需要从网络系统管理员处获得 | 获取自动指测<br>寻适当的 IP   | 碱的<br>设置 | IP 设<br>t。 | 置。否        | 则,  |
| ◎ 自动获得 IP 地址(0)                  |                     |          |            |            |     |
| ● 使用下面的 IP 地址(S):                |                     |          |            |            |     |
| IP 地址(I):                        | 172                 | 31       | . 255      | . 253      |     |
| 子网摘码(V):                         | 255 . 255 . 255 . 2 |          |            | . 252      | 252 |
| 默认网关 (0):                        |                     | 2        | 20         | 20         |     |
| ● 自动获得 DNS 服务器地址                 | E (08)              |          |            |            |     |
| ● 使用下面的 DWS 服务器地                 | b址(E):              |          |            |            |     |
| 首选 DNS 服务器(P):                   |                     | 1        | 19         | -84        |     |
| 备用 DNS 服务器(A):                   |                     | 0        | 93         | <b>6</b> % |     |
| 🗌 退出时验证设置 (L)                    |                     |          |            | 高级(        | V)  |
|                                  |                     |          | 082        |            |     |

3. In PC, use 172.31.255.254 to access LG01 via Web or Console.

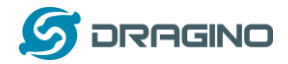

## 10. Order Info

#### **General Version:**

- LG02-433: LoRa Gateway best tune to 433 MHz.
- LG02-868: LoRa Gateway best tuned to 868 MHz.
- **LG02-915**: LoRa Gateway best tuned to 915 MHz
- **G01S-915**: LoRa Gateway best tuned to 915 MHz.

#### **Outdoor Version:**

- OLG02-433: LoRa Gateway best tune to 433 MHz.
- > OLG02-868: LoRa Gateway best tuned to 868 MHz.
- > OLG02-915: LoRa Gateway best tuned to 915 MHz.

#### 11. Packing Info

#### Package Includes:

- ✓ LG02 or OLG02 LoRa Gateway x 1
- ✓ Stick Antenna for LoRa RF part. Frequency is one of 433 or 868 or 915Mhz depends the model ordered
- ✓ Power Adapter: EU/AU/US type power adapter depends on country to be used
- ✓ Packaging with environmental protection paper box

#### Dimension and weight:

- ✓ Device Size: 12 x 8.5 x 3 cm
- ✓ Device Weight: 150g
- ✓ Package Size / pcs : 21.5 x 10 x 5 cm
- ✓ Weight / pcs : 360g
- ✓ Carton dimension: 45 x 31 x 34 cm. 36pcs per carton
- ✓ Weight / carton : 12.5 kg

#### 12. Support

- Try to see if your questions already answered in the <u>wiki</u>.
- Support is provided Monday to Friday, from 09:00 to 18:00 GMT+8. Due to different timezones we cannot offer live support. However, your questions will be answered as soon as possible in the before-mentioned schedule.
- Provide as much information as possible regarding your enquiry (product models, accurately describe your problem and steps to replicate it etc) and send a mail to

## support@dragino.com

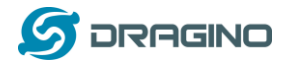

## 13. Reference

- ♦ Source code for LG01 LoRa Gateway https://github.com/dragino/openwrt\_lede-18.06
- ♦ OpenWrt official Wiki <u>http://www.openwrt.org/</u>